# How to Setup & Utilize ADP WOTC Integration

Last Modified on 05/17/2024 3:28 pm CDT

With ADP WOTC, your business saves money by helping to pinpoint and secure tax credits at all levels including federal, state, and local. By utilizing the TempWorks integration, the screening and reporting process could not be easier.

\*Note\* If you are interested in the ADP SmartCompliance WOTC integration, please contact your TempWorks Account Manager or Project Manager.

This article covers the following:

- Integration Setup Process
  - Testing ADP Exports Within Enterprise
  - Adding ADP-WOTC Page to HRCenter Workflow
- Applicant Process
  - The ADP-WOTC Survey
- Service Rep Process
  - The Employee Record
  - Running the Exports Weekly

### **Integration Setup Process**

In order for the setup process to begin, all you will need is your Screening Integration Credentials which are obtained from ADP. TempWorks and ADP will handle the rest.

The following will be setup by TempWorks:

- ADP exports within Enterprise
- ADP-WOTC page within HRCenter

Once the above have been setup, the service rep will need to test the exports and add the ADP-WOTC page to their HRCenter workflow before the integration can be utilized.

#### **Testing ADP Exports Within Enterprise**

Instructions on testing the exports can be foundhere.

\*Note\* ADP will alert TempWorks of any errors with the exported files.

Once the three exports have been tested and ADP has confirmed they are functioning as intended, an email will be sent letting the user know that the next step can be completed.

#### Adding ADP-WOTC Page to HRCenter Workflow

For more information, please see the How to Create & Edit Workflows article.

\*Note\* If you are unable to access the administration section of HRCenter, please work with your management team or contact TempWorks Support.

\*Note\* Do not add the ADP-WOTC page to your workflow until ADP has confirmed the exports are functioning as intended and they have turned on the integration.

### **Applicant Process**

With the integration setup and activated, applicants are able to complete the ADP-WOTC survey within their application.

#### The ADP-WOTC Survey

When the applicant reaches the ADP-WOTC page, they will click on the link to bring them to the actual survey:

| <b>ABC</b> Company                               |                                                                       |                | Hello tempapd    | Log off |
|--------------------------------------------------|-----------------------------------------------------------------------|----------------|------------------|---------|
| Application<br>Basic Info<br>wotc<br>Step Review | Save and Exit                                                         | evious         | Save and Continu | e >     |
|                                                  | WOTC Tax Credit Click <u>here</u> to take the WOTC Tax Credit survey. |                |                  |         |
|                                                  | Save and Exit                                                         | evious         | Save and Continu | e >     |
|                                                  |                                                                       |                |                  |         |
|                                                  | The WOTC screening is built into the HRCenter                         | r <b>wor</b> l | kflow.           |         |

Once within the survey, the applicant will be provided with two options. If the applicant selects 'No', then that's it! The survey has been completed. If the applicant selects 'Yes', then further questions will be asked.

| () ABOUT                                                                       | A SECURED BY ADP                                                                                                    | ESPAÑOL                                                                 |       |
|--------------------------------------------------------------------------------|----------------------------------------------------------------------------------------------------|-------------------------------------------------------------------------|-------|
| ABC Company participates determine the company's el promotion decisions. Learn | In federal and/or state tax credit programs. The Info<br>Iglbility for these programs and will In no way negati<br>More | mation you give will be used to<br>vely impact any hiring, retention or |       |
| Do a                                                                           | ny of these statements apply to                                                                                         | o you? *                                                                |       |
| You or a household m                                                           | ember received You                                                                                                    |                                                                         |       |
| Any type of government Welfare/TANE                                            | assistance • served in the U.S.                                                                                         | Armed Forces                                                            |       |
| Food Stamps/SNAP Seciel Security Income                                        | received vocation                                                                                                    | al rehabilitation services                                              |       |
|                                                                                | YES / NOT SURE NO                                                                                                    |                                                                         |       |
| Questions are asked at a                                                       | 2 <sup>nd</sup> grade reading level                                                                                     | to improve comprehen                                                    | sion. |
| Average screening time is                                                      | 30 seconds for ineligibl                                                                                                | e applicants, and 90 se                                                 | conds |

Once the survey has been completed, the applicant is returned to their HRCenter application where work can be continued:

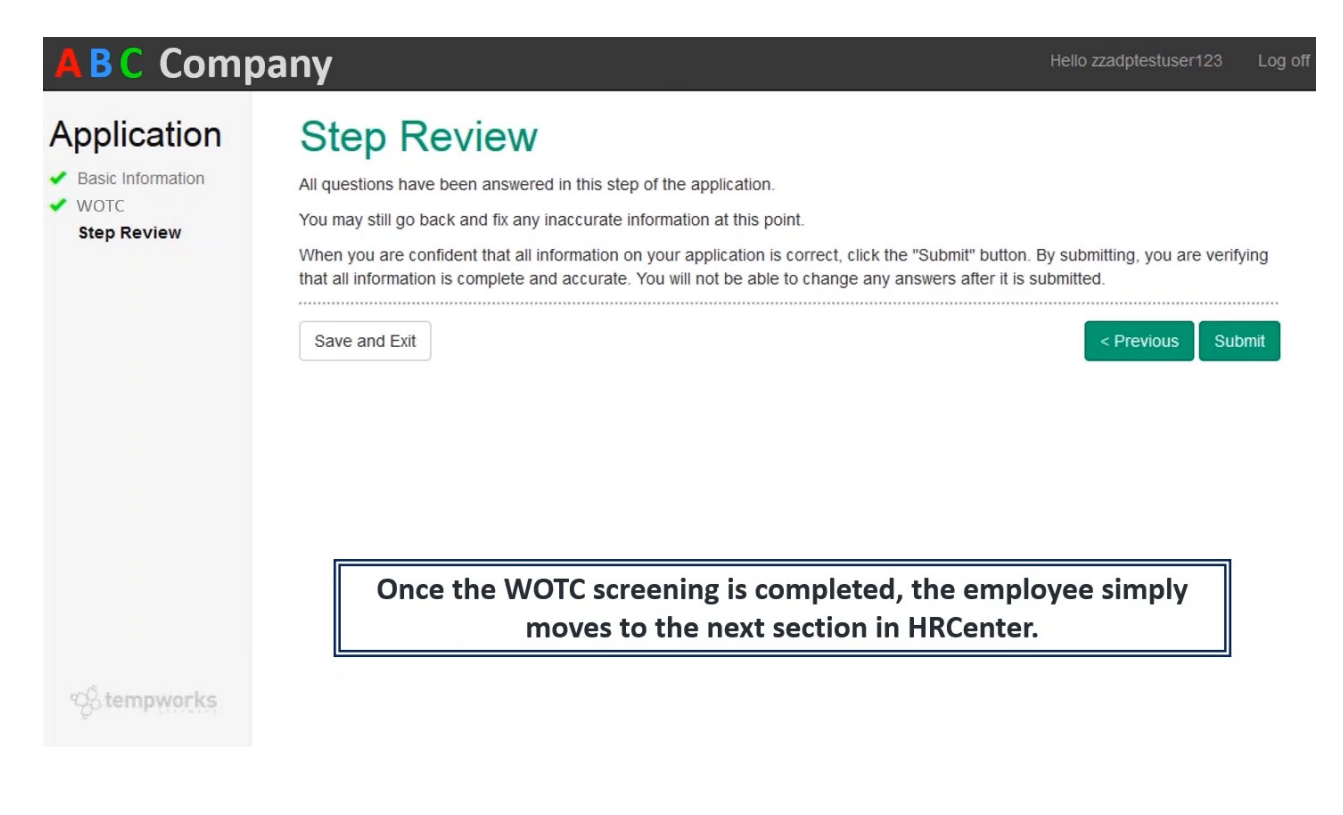

### **Service Rep Process**

Once the applicant has submitted their application with the ADP-WOTC page completed, information is updated on the employee record within Enterprise. The weekly exports are also able to be ran and sent to ADP by the service rep.

#### The Employee Record

When the applicant has completed the ADP WOTC survey page within their application, the eligibility status (eligible or ineligible) will be added to the employee record within Enterprise along with a visual indicator:

|                                                                                                    |                                                                                                    |                                                                                                    |         |                                                                       | l call o                                                                                                    | call oliver back tomorrow |             |                                                                                                 |                                       |         |
|----------------------------------------------------------------------------------------------------|----------------------------------------------------------------------------------------------------|----------------------------------------------------------------------------------------------------|---------|-----------------------------------------------------------------------|----------------------------------------------------------------------------------------------------|---------------------------|-------------|-------------------------------------------------------------------------------------------------|---------------------------------------|---------|
| Eagan, MN 55121                                                                                                    | SSN:                                                                                                    | xxx-xx-2010                                                                                                    |         |                                                                       |                                                                                                    |                           |             |                                                                                                 |                                       |         |
|                                                                                                    | Bran                                                                                                    | ch: Memphis                                                                                                    | SE      |                                                                       |                                                                                                    |                           | ko o        | nnaintman                                                                                       | to opoiol                             | omoil   |
|                                                                                                    |                                                                                                    |                                                                                                    |         |                                                                       |                                                                                                    |                           | ks a        | ppointmen                                                                                       | its social                            | emair   |
| visifile<br>4 details                                                                                                    | ersonal                                                                                                    | informatic                                                                                                    | n       |                                                                       |                                                                                                    | C. His                    |             | addresses                                                                                       | 5                                     |         |
| aca                                                                                                    | ist Name                                                                                                    | Jones                                                                                                    |         |                                                                       |                                                                                                    | Drofix                    | _           | Street 221D                                                                                     | og Bone Drive                         |         |
| activity tracker                                                                                                    | iddle Name                                                                                                    | Oliver                                                                                                    |         | Nielenama                                                             |                                                                                                    | FIEIX                     |             | Street 2 NA                                                                                     |                                       |         |
| assignment restrictions                                                                                                    | India Name                                                                                                    | 402 07 2010                                                                                                    |         | Nickhame                                                              |                                                                                                    |                           |             | City Eagar                                                                                      | 1                                     |         |
| candidacy                                                                                                    |                                                                                                    | 402-07-2010                                                                                                    |         | :                                                                     | flama ta tha                                                                                                    |                           |             | State MN                                                                                        | Istatus                               |         |
| direct hire                                                                                                    | -t Date                                                                                                    | 3/1/2018                                                                                                    | worcei  | igibility data                                                        | a flows to the                                                                                                    | empic                     | yee         | recora                                                                                          | so nirin                              | g       |
| education                                                                                                    |                                                                                                    | 3/1/2018                                                                                                    | mana    | agers can pr                                                          | oactively plac                                                                                                    | e qual                    | ified       | l candid                                                                                        | ates.                                 |         |
| interview questionnaire                                                                                                    | Order Type                                                                                                    | ION                                                                                                    |         |                                                                       |                                                                                                    |                           |             |                                                                                                 |                                       |         |
| past jobs                                                                                                    | Uire Status                                                                                                    | -                                                                                                    | A       |                                                                       |                                                                                                    |                           | _           |                                                                                                 |                                       |         |
| required docs                                                                                                    |                                                                                                    |                                                                                                    | A preen | money icon                                                            | i is highlighted                                                                                                    | 1 at the                  | e toi       | n of the                                                                                        | nage to                               |         |
| test scores                                                                                                    | Profession                                                                                                    | E ible a                                                                                                    | A green | money icon                                                            | is highlighted                                                                                                    | at the                    | e to        | p of the                                                                                        | page to                               |         |
| test scores<br>transportation                                                                                                    | Profession<br>Washed Status                                                                                                    | E lible a                                                                                                    | A green | money icon<br>indicated en                                            | n is highlighted<br>nployees that                                                                                                    | are W                     | e to<br>OTC | p of the<br>Celigible                                                                           | page to                               |         |
| test scores<br>transportation<br>unemployment                                                                                                    | Profession<br>Washed Status                                                                                                    | F niliar                                                                                                    | A green | money Icon<br>indicated en                                            | n is highlighted                                                                                                    | are W                     | e to<br>OTC | p of the<br>eligible                                                                            | page to                               |         |
| test scores<br>transportation<br>unemployment<br>work experience<br>work interests                                                                                                | Profession<br>Washed Status<br>19 On File<br>Orientation Da                                                                                                    | E ible a<br>F. hiliar                                                                                                    | A green | money icon<br>indicated en                                            | nployees that                                                                                                    | are W                     | e to<br>OTC | p of the<br>eligible<br>Vendor                                                                  | page to                               |         |
| test scores<br>transportation<br>unemployment<br>work experience<br>work interests                                                                                                | Profession<br>Washed Status<br>19 On File<br>Orientation Da<br>Resume On Fil                                                                                                    | E ible a<br>F niliar                                                                                                    | A green | Indicated en                                                          | ate 10 Is highlighted                                                                                                    | are W                     |             | p of the<br>c eligible<br>Vendor<br>Job Title<br>How Heard of                                   | e e e e e e e e e e e e e e e e e e e | areers  |
| test scores<br>transportation<br>unemployment<br>work experience<br>work interests<br>employee                                                                                    | Profession<br>Washed Status<br>19 On File<br>Orientation Da<br>Resume On Fil<br>WOTC Eligibilit                                                                                                    | Funiliar<br>Funiliar<br>e D                                                                                                    | A green | Indicated en                                                          | ate value 10 shighlighted                                                                                                    | are W                     |             | p of the<br>eligible<br>Vendor<br>Job Title<br>How Heard of<br>How Heard De                     | Advanced O                            | Careers |
| test scores<br>transportation<br>unemployment<br>work experience<br>work interests<br>employee<br>customer                                                                        | Profession<br>Washed Status<br>19 On File<br>Orientation Da<br>Resume On Fil<br>WOTC Eligibilit                                                                                                    | E lible a<br>Finiliar<br>kte<br>e<br>X<br>Finiliar<br>K<br>Finiliar<br>K<br>Finiliar                                                                                                    | ation   | Indicated en                                                          | ate y Date 10                                                                                                    | are W                     | e to<br>OTC | p of the<br>eligible<br>Vendor<br>Job Title<br>How Heard of<br>How Heard De                     | Advanced C                            | Careers |
| test scores<br>transportation<br>unemployment<br>work experience<br>work interests<br>employee<br>customer<br>order                                                               | Profession<br>Washed Status<br>19 On File<br>Orientation Da<br>Resume On Fil<br>WOTC Eligibilit<br><b>backgrou</b><br>Past Residence                                                                           | E lible a<br>F F niliar<br>e<br>e<br>y<br>E ligible<br>nd inform<br>es                                                                                                    | ation   | IP Expire Da<br>IP Expire Da<br>Anniversan<br>Numeric F               | ate<br>y Date<br>tating 10                                                                                                    | are W                     | e to<br>OTC | p of the<br>eligible<br>Vendor<br>Job Title<br>How Heard of<br>How Heard De                     | Advanced C                            | Careers |
| test scores<br>transportation<br>unemployment<br>work experience<br>work interests<br>employee<br>customer<br>order<br>assignment                                                 | Profession<br>Washed Status<br>19 On File<br>Orientation Da<br>Resume On Fil<br>WOTC Eligibilit<br><b>backgrou</b><br>Past Residence<br>Convictions                                                            | E lible a<br>Finiliar<br>e Priliar<br>e Prili                                                                      | ation   | Indicated en                                                          | ate y Date 10                                                                                                    | are W                     | e to<br>OTC | P of the<br>eligible<br>Vendor<br>Job Title<br>How Heard of<br>How Heard De<br>Security Clearar | Advanced C                            | Careers |
| test scores<br>transportation<br>unemployment<br>work experience<br>work interests<br>employee<br>customer<br>order<br>assignment<br>contact                                      | Profession<br>Washed Status<br>19 On File<br>Orientation Da<br>Resume On Fil<br>WOTC Eligibilit<br><b>backgrou</b><br>Past Residence<br>Convictions                                                            | E lible a                                                                                                    | ation   | Money Icon<br>indicated en<br>19 Expire Da<br>Anniversan<br>Numeric R | ate provide the stating stating statin | are W                     |             | p of the<br>eligible<br>Vendor<br>Job Title<br>How Heard of<br>How Heard De<br>Security Clearar | Advanced C                            | Careers |
| test scores<br>transportation<br>unemployment<br>work experience<br>work interests<br>employee<br>customer<br>order<br>assignment<br>contact<br>pay / bill                        | Profession<br>Washed Status<br>19 On File<br>Orientation Da<br>Resume On Fil<br>WOTC Eligibilit<br><b>backgrou</b><br>Past Residence<br>Convictions<br><b>equal opp</b><br>Birth Day                           | E lible a<br>Finiliar<br>e<br>e<br>nd inform<br>es                                                                                                    | ation   | rified                                                                | ate v Date 10                                                                                                    | are W                     |             | p of the<br>eligible<br>Vendor<br>Job Title<br>How Heard of<br>How Heard De                     | Advanced C                            | Careers |
| test scores<br>transportation<br>unemployment<br>work experience<br>work interests<br>employee<br>customer<br>order<br>assignment<br>contact<br>pay / bill<br>reports             | Profession<br>Washed Status<br>19 On File<br>Orientation Da<br>Resume On Fil<br>WOTC Eligibilit<br><b>backgrou</b><br>Past Residence<br>Convictions<br><b>equal opp</b><br>Birth Day<br>Date Entered           | E lible a<br>Finiliar<br>Reniliar<br>Reniliar<br>Reniliar<br>Reniliar<br>Reniliar<br>Reniliar<br>Reniliar<br>Reniliar<br>Reniliar<br>Reniliar<br>Reniliar<br>Reniliar<br>Reniliar<br>Reniliar<br>Reniliar<br>Reniliar                                                                                                    | ation   | rified                                                                | A IS highlighted<br>nployees that<br>ate<br>y Date<br>tating 10                                                                                                    | are W                     |             | p of the<br>eligible<br>Vendor<br>Job Title<br>How Heard of<br>How Heard De<br>Security Clearar | Advanced C                            | Careers |
| test scores<br>transportation<br>unemployment<br>work experience<br>work interests<br>employee<br>customer<br>order<br>assignment<br>contact<br>pay / bill<br>reports<br>broenter | Profession<br>Washed Status<br>19 On File<br>Orientation Da<br>Resume On Fil<br>WOTC Eligibilit<br><b>backgrou</b><br>Past Residence<br>Convictions<br><b>equal opp</b><br>Birth Day<br>Date Entered<br>Gender | E tible a<br>Finiliar<br>Reniliar<br>Re | ation   | rified                                                                | IS highlighted     nployees that     ate     y Date     tating     10     Nationality     Veteran Status     Birthplace                                                                                                    | are W                     |             | p of the<br>celigible<br>Job Title<br>How Heard of<br>How Heard De<br>Security Clearar          | Advanced C                            | Careers |

#### **Running the Exports Weekly**

\*Note\* The weekly exports from Enterprise are now automatically exported and sent to ADP.

In the event of an issue with the file(s), you will be contacted by ADP directly, and the file(s) will need be manually exported from Enterprise and sent to ADP via the instructions below.

Within Enterprise, navigate to Pay/Bill, click on the Actions Menu 👌 , then click on Export.

Select the category of 'ADP' and within the procedure drop down, you will see options for three different exports (ADP New Hire Export, ADP Payroll Feed, and ADP Location Feed). Each file will need to be exported individually, every week, and sent to ADP to ensure the information in the files are correct and updated:

| ⑦ ×                       |
|---------------------------|
| 🗋 export file             |
| select category           |
| ADP 👻                     |
| select procedure          |
| 1                         |
| Description               |
| ADP New Hire Export       |
| ADP Payroll Feed          |
| ADP Location Feed         |
|                           |
| 0 🛦 🛛 Close 📄 Export File |

Two important fields will display as parameters for each of your exports:

| C export file           | )         |         | ⑦ ×         |
|-------------------------|-----------|---------|-------------|
| select category         |           |         | •           |
| select procedure        | Ð         |         |             |
| parameters              |           |         | - 97 T      |
| Weekend Bill Start Date | 2/25/2018 |         | III         |
| Weekend Bill End Date   | 3/4/2018  |         |             |
|                         |           |         |             |
| 0 🛦                     |           | X Close | Export File |

- Weekend Bill Start Date: The date you would like to begin pulling data for your export.
- Weekend Bill End Date: The weekend bill date for the week of your export.

All transactions with weekend dates that fall within the weekend bill start and end dates will be pulled into the export.

\*Note\* The current week should be closed prior to running your export.

## **Related Articles**